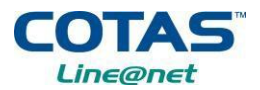

# A.2. <u>Configuración Terminal GRANDSTREAM HT-502, para equipos que no son comprados en</u> <u>COTAS.</u>

Todo equipo que es comprado en las oficinas de COTAS está listo para enchufar y ser utilizado.

Para los equipos que son comprados de **otro** Proveedor y **no** de COTAS, se deben configurar siguiendo los pasos abajo mencionados.

Existen dos formas de configurar un equipo GRANDSTREAM HT-502, por acceso web (Web Access) o conectando el terminal a una PC por cable de red. Para ambos casos primeramente proceder a resetear el terminal a los valores de fábrica (Página 5).

## A.2.1 Configuración por WAN Port Web Access

Para ingresar a las configuraciones del terminal Grandstream por acceso web deberá conectar el equipo de acuerdo a los pasos 1 al 3 del punto A.1

#### Paso 1: Habilitar acceso web para configuración del equipo

- 1. Marque \*\*\*12 para ingresar al menu
- 2. Luego presione 9 (opción enabled)
- 3. Cuelgue el teléfono y nuevamente marque \*\*\*99 para reiniciar el terminal
- 4. Presionar 9 para proceder con el reinicio.

*Nota:* Cada vez que se reinicia el equipo deberá esperar aproximadamente 3 min.

- Paso 2: Obtener IP del equipo
  - 1. Marque \*\*\*02
  - 2. Le dictará un Nro. de IP

Para ingresar a la configuración del Grandstream

Paso 3: Abrir un navegador web (iexplorer, chrome) y escribir la dirección:

http://Nro. de IP del equipo

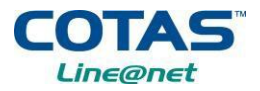

2). No. de Serie del Equipo

3). No. de MAC del Equipo

**Paso 4:** Aparecerá la siguiente pantalla:

| Grandstream Device Configuration        |                    |
|-----------------------------------------|--------------------|
| Password                                |                    |
| Login                                   |                    |
| All Rights Received Grandstream Plankov | 84, broi 2006-2008 |

La contraseña se la debe solicitar al 800 12 8000

Paso 5: Una vez se encuentre en la Configuración del terminal Grandstream, ingresar al menú ADVANCED SETTINGS y realizar los siguientes cambios:

| 1. Firmware Upgrade and Provisioning: | Elegir la opción de HTTP                                                                              |
|---------------------------------------|----------------------------------------------------------------------------------------------------|
| 2. Config Server Path:                | Escribir: lineanet.cotas.net/ataconf                                                                  |
| 1. XML Config File Password:          | Contraseña enviada por<br>COTAS                                                                       |
|                                       | Se debe solicitar la clave a<br>lineanet@cotas.com.bo. Los datos<br><u>que se deben</u> a enviar son: |
|                                       | 1). No. de Line@net                                                                                   |

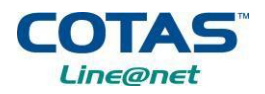

| Grandstream Device Configuration                       |                                                                 |                                                   |  |  |
|--------------------------------------------------------|-----------------------------------------------------------------|---------------------------------------------------|--|--|
| STATUS BASIC                                           | SETTINGS ADVANCED SETTING                                       | FXS PORT1 FXS PORT2                               |  |  |
| Admin Password:                                        |                                                                 | (purposely not displayed for security protection) |  |  |
| Layer 3 QoS:                                           | 48 (Diff-Serv or Precede                                        | nce value)                                        |  |  |
| Layer 2 QoS:                                           | 802. 1Q/VLAN Tag 0<br>802. 1p priority value (NATed traf        | 802. 1p priority value 0 (0-7)<br>fic) 0 (0-7)    |  |  |
| STUN server is :                                       | stun.mycompany.com                                              | (URI or IP:port)                                  |  |  |
| Keep-alive Interval:                                   | 20 (in seconds, default 20                                      | seconds)                                          |  |  |
| Use STUN to detect network connectivity:               | <ul> <li>⊙ No</li> <li>○ Yes, total STUN response mi</li> </ul> | sses 5 to restart DHCP (mininum=3)                |  |  |
| Firmware Upgrade and Provisioning:                     | Upgrade Via 🛛 TFTP 💽                                            | HTTP O HTTPS                                      |  |  |
|                                                        | Firmware Server Path: fm.gr                                     | andstream.com/gs                                  |  |  |
| Config Server Path: lineanet.cotas.net/ataconf         |                                                                 |                                                   |  |  |
| XML Config File Password: LA CONTRASEÑA LA ENVIA COTAS |                                                                 |                                                   |  |  |
|                                                        | HTTP/HTTPS User Name:                                           | siemrpre y cuando la haya solicitado.             |  |  |
|                                                        | HTTP/HTTPS Password:                                            |                                                   |  |  |
|                                                        | Firmware File Prefix<br>Config File Prefix                      | Firmware File Postfix<br>Config File Postfix      |  |  |

Paso 6: Hacer clic en "Save Settings"

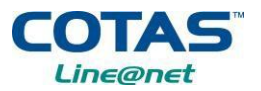

## A.1.2 Configuración vía una PC

Para ingresar a las configuraciones del terminal Grandstream a través de una computadora deberá conectar el equipo a la PC por el puerto LAN (paso 4 del punto A.1)

 Paso 1:
 Abrir un navegador web con la siguiente dirección:
 <a href="http://192.168.2.1">http://192.168.2.1</a> (Confirmar en la PC que la conexión de red TCP/IP tenga IP automática)

Aparecerá la siguiente pantalla:

| Grandstream Device Configuration  |                          |
|-----------------------------------|--------------------------|
| Password                          |                          |
| Login                             | ]                        |
| Alt Rights Retained Grandbirger P | Networks, Unc. 2006-2008 |

La contraseña se la debe solicitar al 800 12 8000

Paso 2: Una vez se encuentre la Configuración del terminal GRANSTREAM HT-502, debe hacer clic en el menú ADVANCED SETTINGS. Debe hacer los siguientes cambios:

| Firmware Upgrade and Provisioning: | Elegir la opción de HTTP                                                               |
|------------------------------------|----------------------------------------------------------------------------------------|
| Config Server Path:                | Escribir: lineanet.cotas.net/ataconf                                                   |
| XML Config File Password:          | Contraseña enviada por<br>COTAS                                                        |
|                                    | Se debe solicitar la clave a<br>lineanet@cotas.com.bo. Los datos a<br>enviar son:      |
|                                    | 1). No. de Line@net                                                                    |
|                                    | 2). No. de Serie del Equipo                                                            |
|                                    | 3). No. de MAC del Equipo                                                              |
|                                    | Firmware Upgrade and Provisioning:<br>Config Server Path:<br>XML Config File Password: |

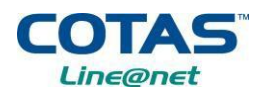

| Grandstream Device Configuration                       |                                                                                                    |  |  |  |
|--------------------------------------------------------|----------------------------------------------------------------------------------------------------|--|--|--|
| STATUS BASIC S                                         | SETTINGS ADVANCED SETTINGS FXS PORT1 FXS PORT2                                                                              |  |  |  |
| Admin Password:                                        | (purposely not displayed for security protection)                                                                           |  |  |  |
| Layer 3 QoS:                                           | 48 (Diff-Serv or Precedence value)                                                                                          |  |  |  |
| Layer 2 QoS:                                           | 802.1Q/VLAN Tag     0     802.1p priority value     0     (0-7)       802.1p priority value (NATed traffic)     0     (0-7) |  |  |  |
| STUN server is :                                       | stun.mycompany.com (URI or IP:port)                                                                                         |  |  |  |
| Keep-alive Interval:                                   | 20 (in seconds, default 20 seconds)                                                                                         |  |  |  |
| Use STUN to detect network connectivity:               | <ul> <li>No</li> <li>Yes, total STUN response misses 5 to restart DHCP (mininum=3)</li> </ul>                               |  |  |  |
| Firmware Upgrade and Provisioning:                     | Upgrade Via 🔿 TFTP 💿 HTTP 🔿 HTTPS                                                                                           |  |  |  |
|                                                        | Firmware Server Path: fm.grandstream.com/gs                                                                                 |  |  |  |
| Config Server Path lineanet.cotas.net/ataconf          |                                                                                                    |  |  |  |
| XML Config File Password: LA CONTRASEÑA LA ENVIA COTAS |                                                                                                    |  |  |  |
|                                                        | HTTP/HTTPS User Name: siemrpre y cuando la haya solicitado.                                                                 |  |  |  |
|                                                        | HTTP/HTTPS Password:                                                                                                    |  |  |  |
|                                                        | Firmware File Prefix: Firmware File Postfix                                                                                 |  |  |  |
|                                                        | Config File Prefix: Config File Postfix:                                                                                    |  |  |  |

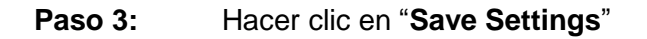

### A.2. Reseteo de Fabrica del terminal Grandstream

Para los equipos que fueron comprados de **OTRO** proveedor y **NO** de **COTAS**, los mismos pueden resetearse y obtener la configuración de fábrica.

**Paso 1:** Para resetear a los valores de fábrica deberá seguir los siguientes pasos:

- 1. Desconecte los cables de los puertos WAN y LAN del equipo.
- 2. Localice el botón de reset en la parte de atrás del equipo
- 3. Con un objeto delgado, presione el botón de reset por el lapso de 10 segundos.
- 4. Retire el objeto.
- **5.** Todas las configuraciones de la unidad se habrán puesto a sus configuraciones de fábrica.